# PASSO À PASSO PARA INS CRIÇÃO

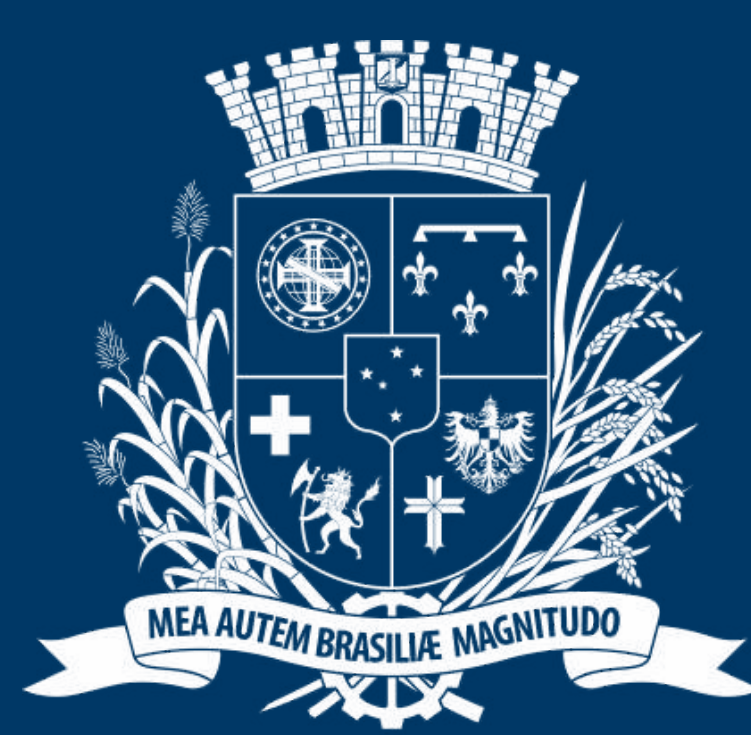

# Prefeitura de Joinville

**ESPORTES** 

## DIRECION ADO AOS DIRIGENTES

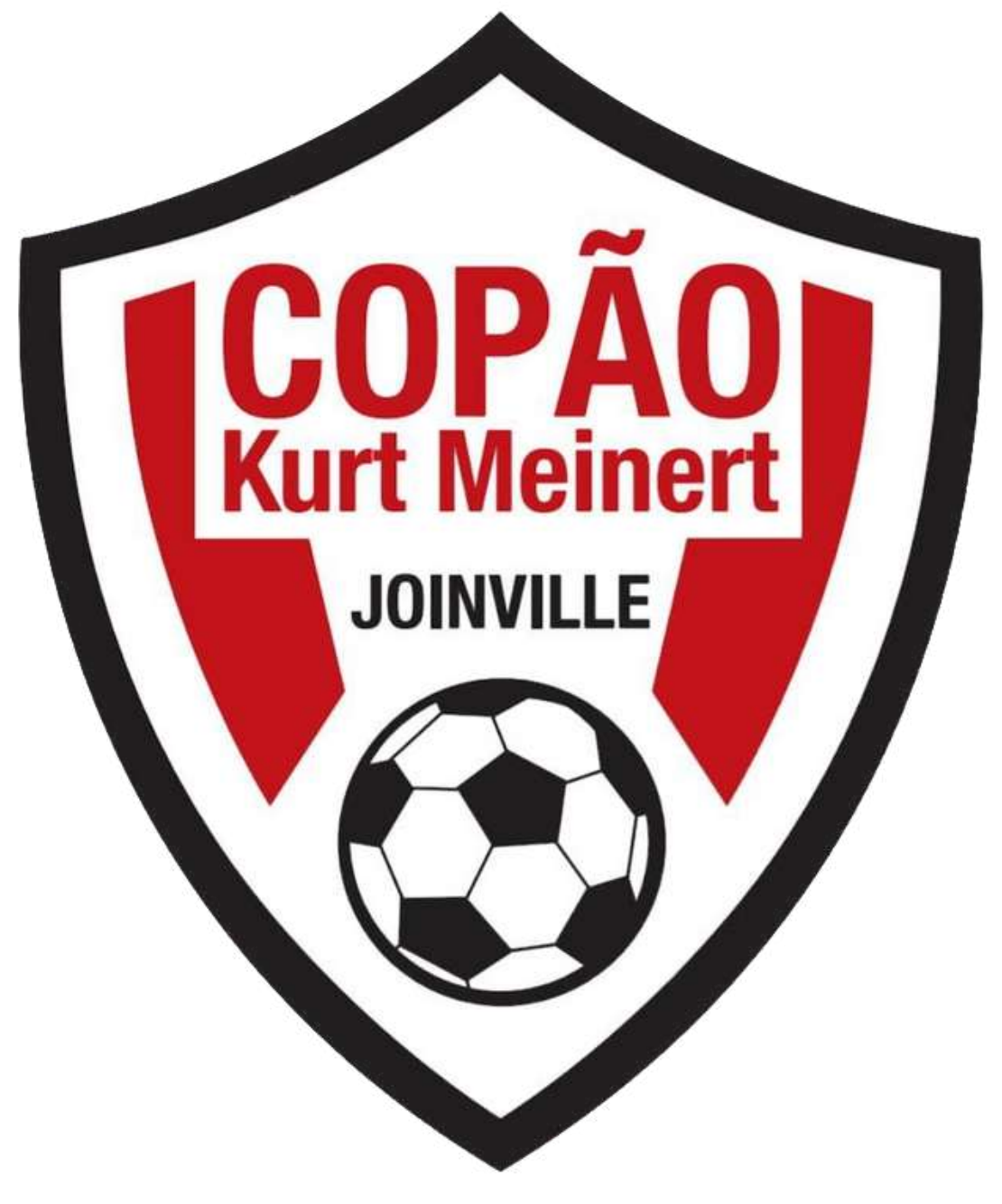

# **ACESSO AO PORTAL**

🗊 🧕 SESPORTE Joinville × +

← C 🗄 https://joinville.placarmunicipal.com.br

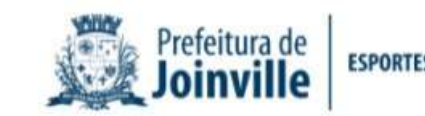

Início Programa Movimenta Joinville Agenda Competições \*

# FAÇA SEU CADASTRO!

Cadastre-se no sistema e tenha acesso aos eventos, competições e projetos promovidos pela Secretaria de Esportes de Joinville.

<

continuar, navegando você concorda com essas condições. Concordo

sesporte.joinville.sc.gov.br

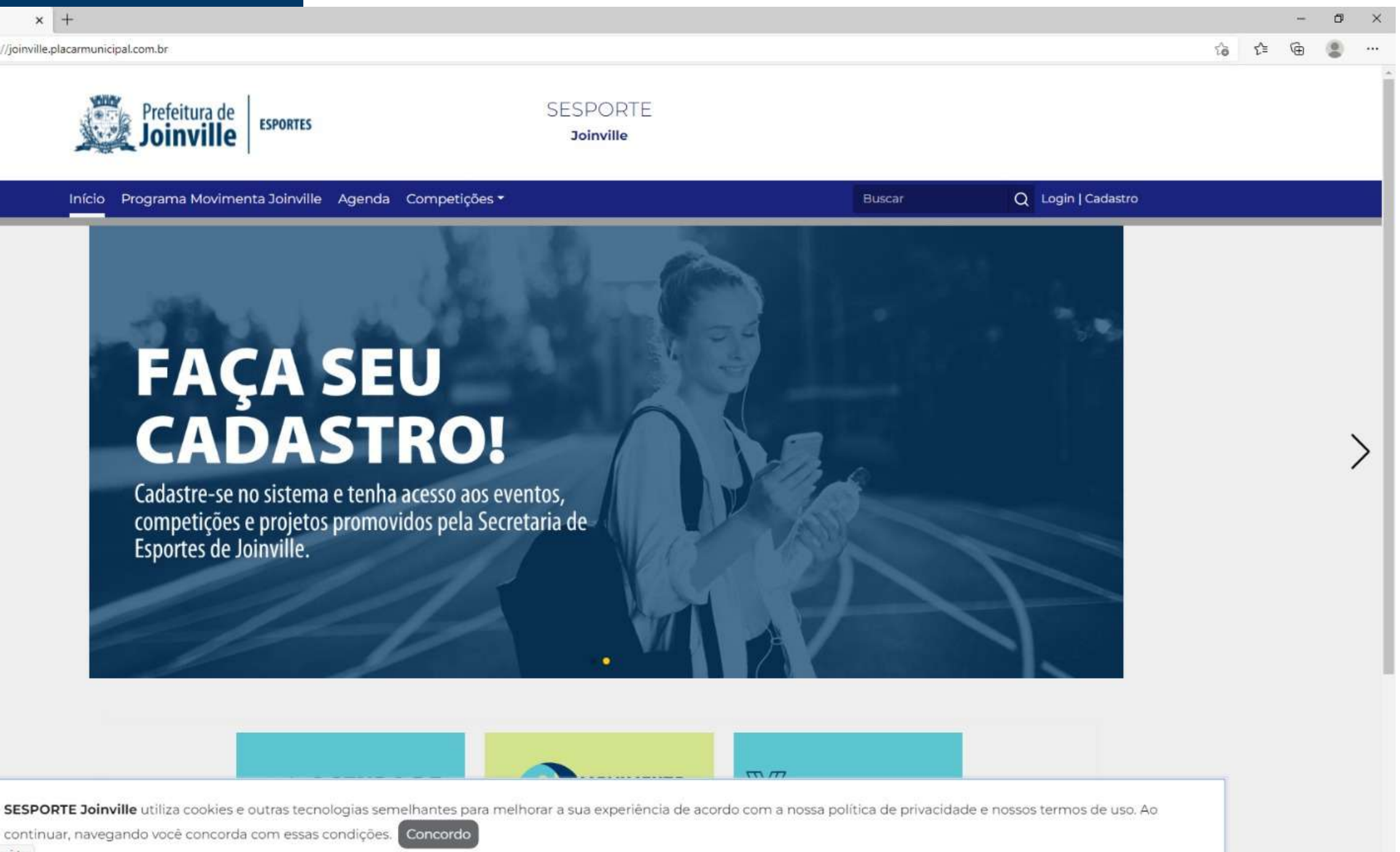

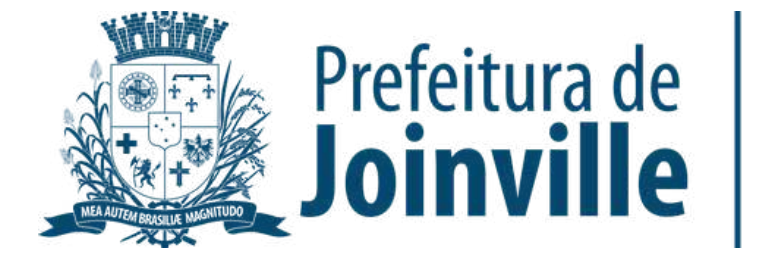

#### **ACESSO A COMPETIÇÃO DENTRO DO PORTAL**

➡ Competições

➡ Copão

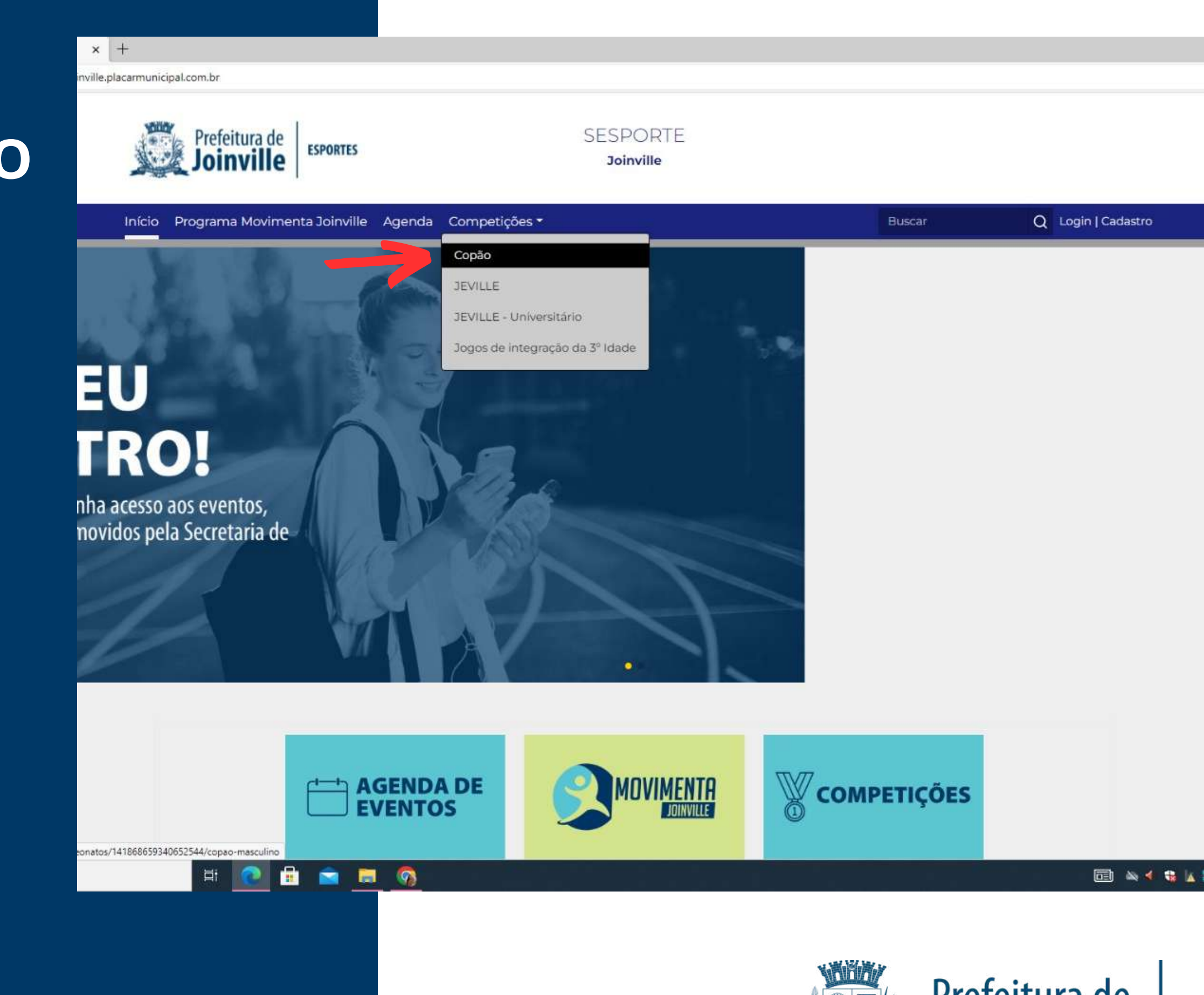

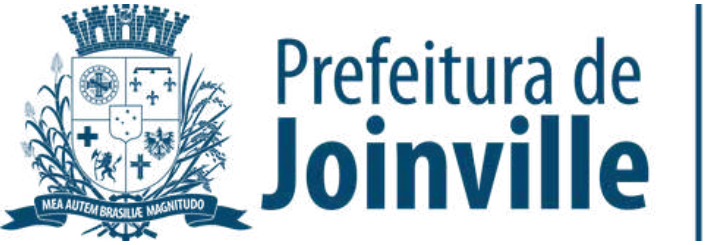

#### ➡ Selecione: <u>Inscrição</u> <u>Online</u>

× +

binville.placarmunicipal.com.br/campeonatos/141868659340652544/copao-masculino

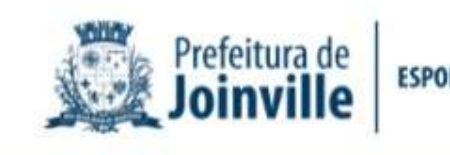

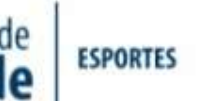

SESPORTE Joinville

Início Programa Movimenta Joinville Agenda Competições -

#### COPÃO MA

ŵ / Início / Campeonatos / Copão Masculino

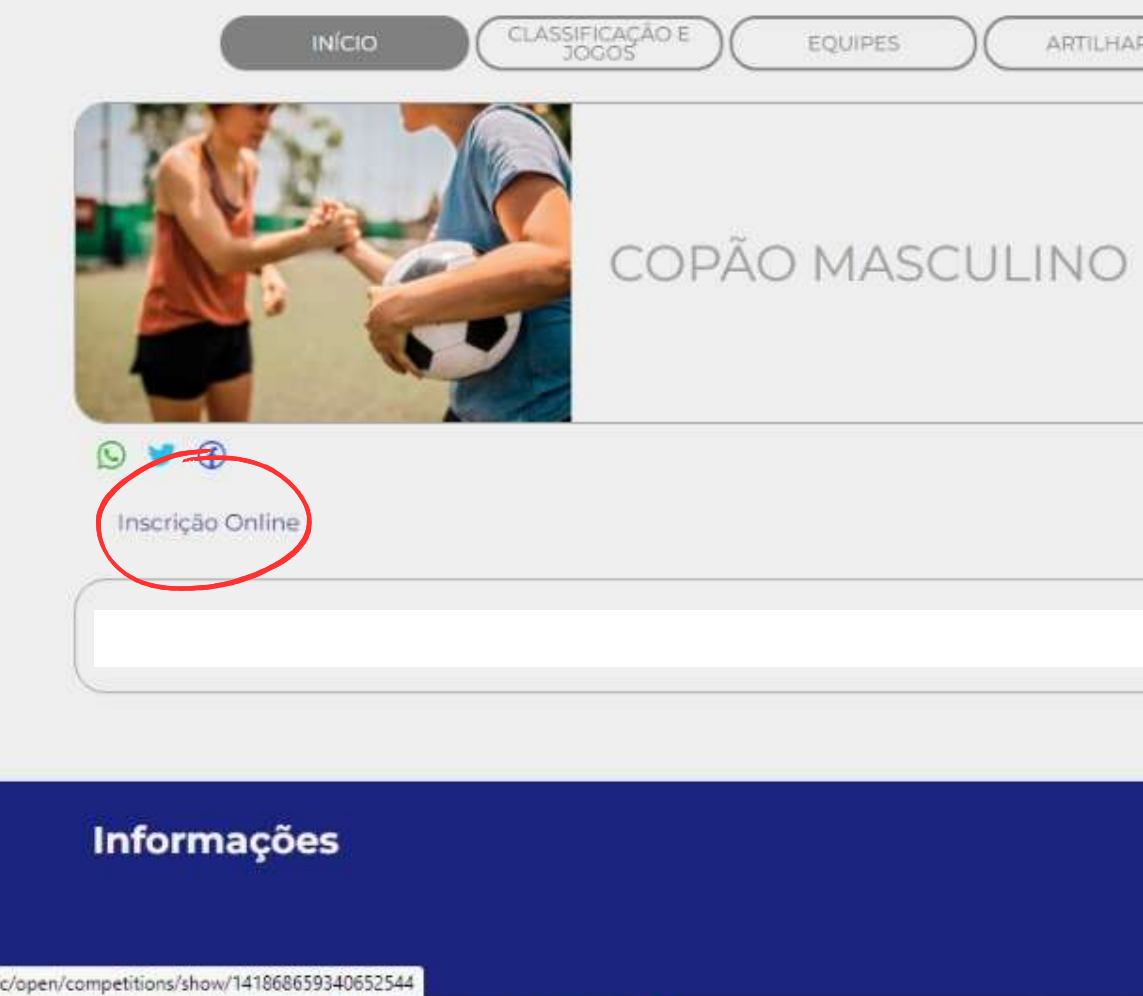

💼 🚘 🛤 🕥

目

|            | Buscar                                                                                                    | Q Login   Cadastro                                                                                               |   |
|------------|----------------------------------------------------------------------------------------------------|----------------------------------------------------------------------------------------------------|---|
| SCULINO    |                                                                                                    |                                                                                                    |   |
| RIA DEFESA | ATAQUE (                                                                                                    | DISCIPLINA                                                                                                    |   |
|            | Térm                                                                                                    | Inicio: 1 de Abril de 2023<br>ino: 30 de Novembro de 2023<br><b>masculino</b><br>17 a 96 anos<br><b>Em breve</b> |   |
|            |                                                                                                    |                                                                                                    |   |
|            |                                                                                                    |                                                                                                    |   |
|            | SESPORTE<br>Endereço: Rua Inácio Bastos,<br>Joinville - SC<br>Telefone(s): (47) 3433-1160<br>E-mail: sesporte.ute@joinville | 1084<br>e.sc.gov.br                                                                                              |   |
|            |                                                                                                    | 🗔 🔌 🗲 😘                                                                                                    | 4 |

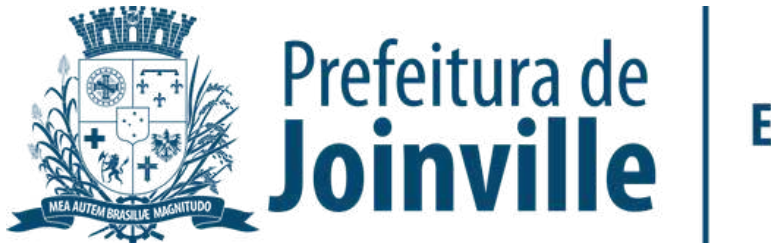

#### CADASTRO

Se você já for inscrito no portal,
acesse em: <u>Já tenho cadastro.</u>
Acesse o seu login e entre na sua
conta no portal

Se você for novo inscrito acesse
em: <u>Quero me cadastrar.</u>

| SI  | ESPO     | ORTE      | Joir     | ville -   | Comp     | etiçõe   | s    |
|-----|----------|-----------|----------|-----------|----------|----------|------|
| 44  | I° Co    | opão      | Kurt     | Meine     | rt       |          |      |
| Esp | porte:   | Futebol   |          |           |          |          |      |
| Ida | de: 17   | 7 a 96 ai | nos      |           |          |          |      |
| Na  | ipe: m   | asculin   | 0        |           |          |          |      |
| Nº  | máxin    | no de at  | tletas   | oor equip | e: 25    |          |      |
|     |          |           |          |           |          |          |      |
|     |          |           |          |           |          |          |      |
| Pa  | ra rea   | alizar a  | inscr    | ição voc  | ê precis | a ter un | n Ci |
| -   | v nemaca |           | Contra 1 | 0.00      |          | dantear  | 1    |

h.br/#/public/open/competitions/show/141868659340652544

#### poníveis

idastro no sistema.

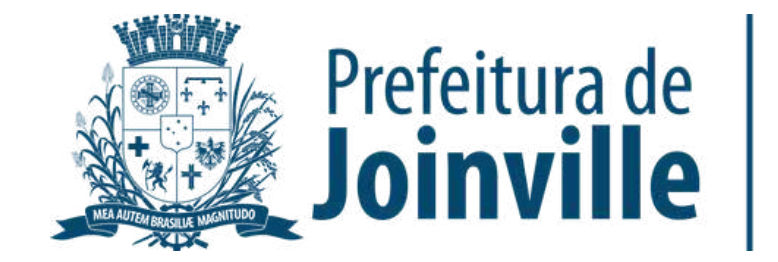

#### **NOVO INSCRITO**

Selecione: <u>Começar</u>

➡ Preencha os dados solicitados e conclua a sua inscrição

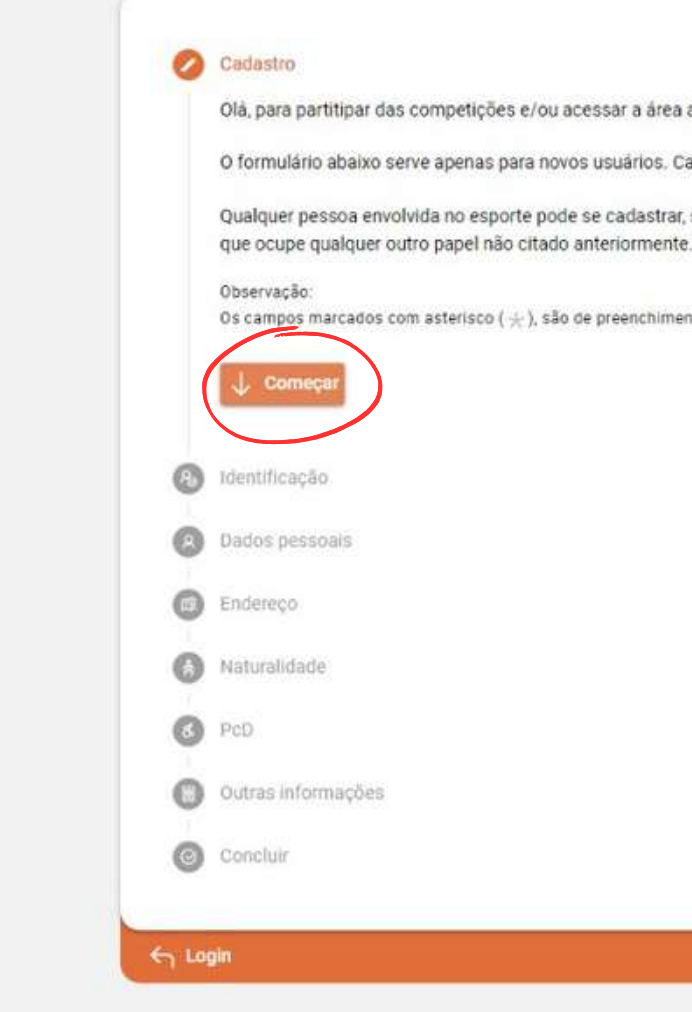

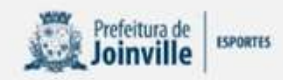

Olá, para partitipar das competições e/ou acessar a área administrativa, é preciso ter um cadastro no sistema

O formulário abaixo serve apenas para novos usuários. Caso já possua cadastro, pode fazer login diretamente clicando aqui

Qualquer pessoa envolvida no esporte pode se cadastrar, seja ela: Atleta, Treinador, Professor, Dirigente, Gestor, Administrador ou

Os campos marcados com asterisco (  $\pm$  ), são de preenchimento obrigatório.

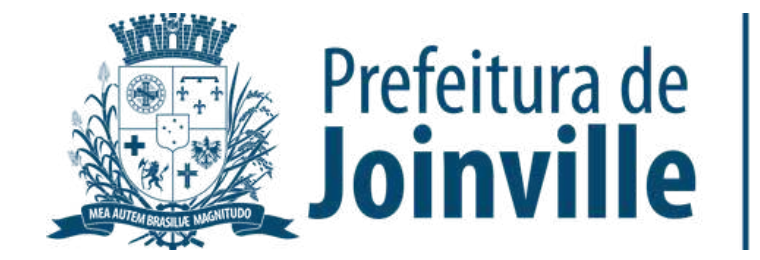

#### LOGIN

➡ Preencha seu cpf, telefone ou E-mail e a senha criada

➡ Selecione Entrar

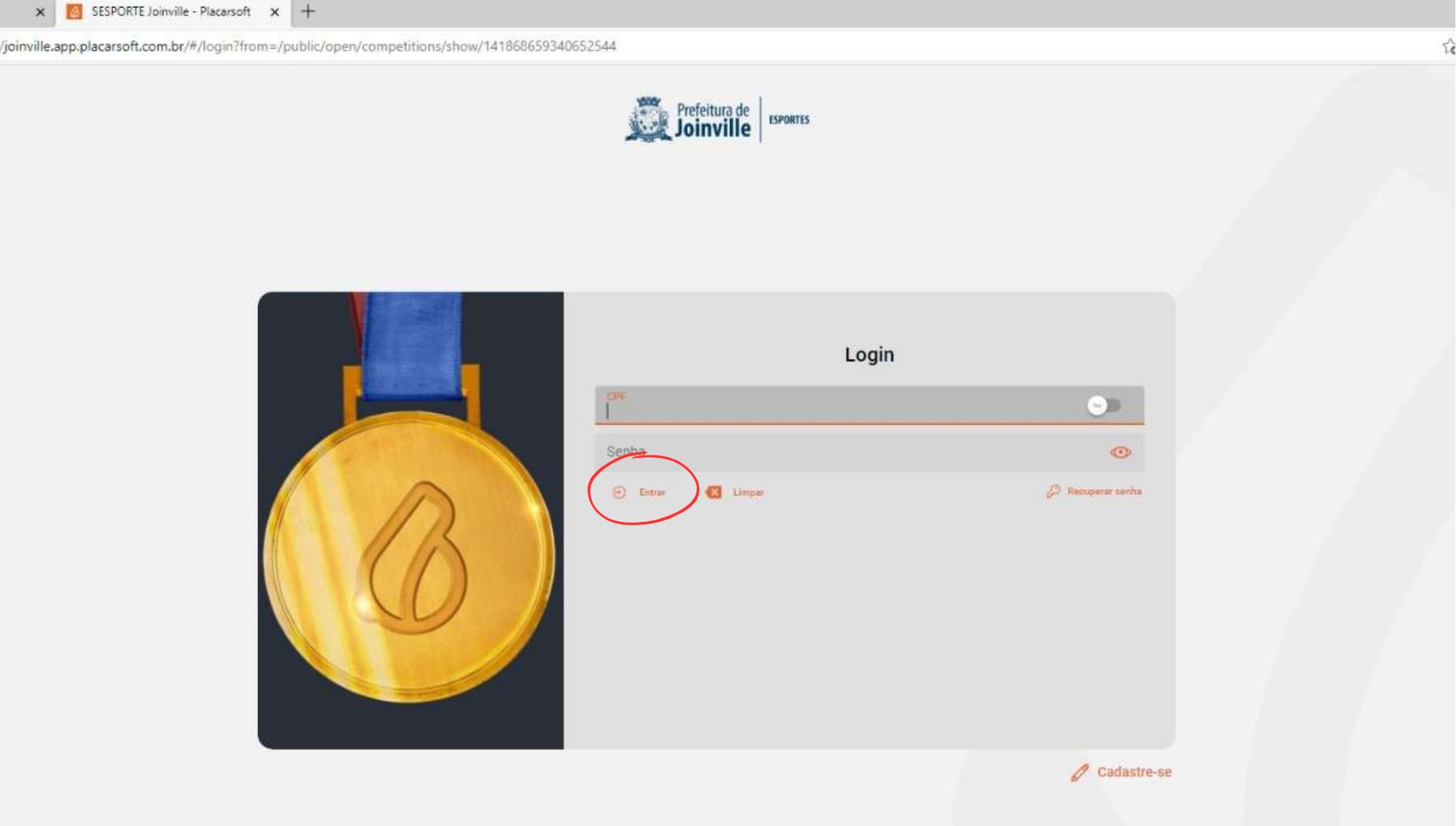

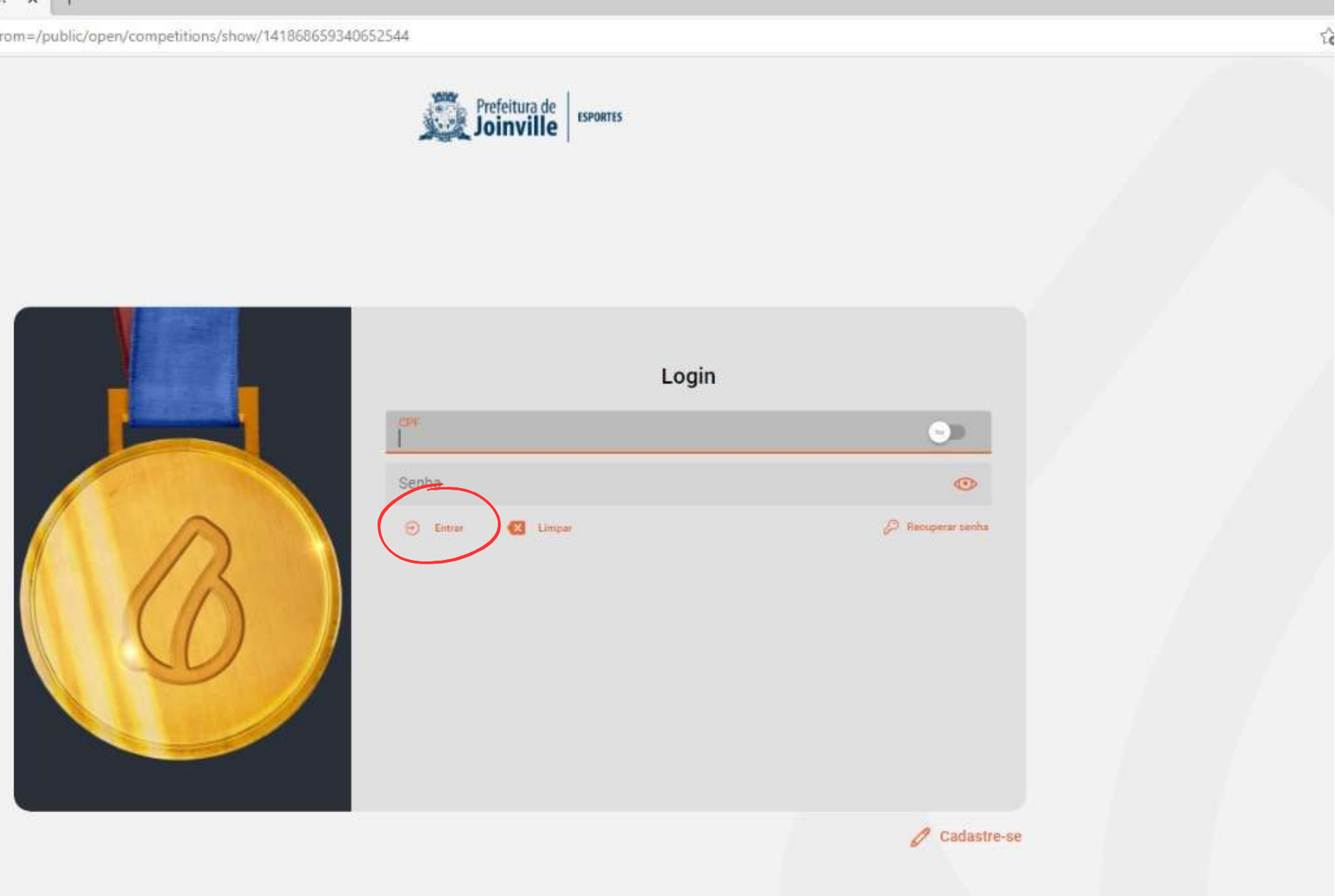

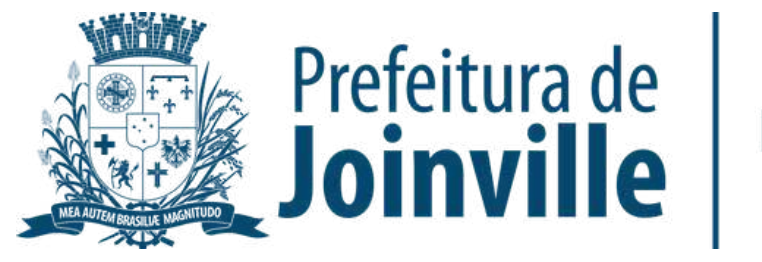

#### **PORTAL:**

- ➡ Acesso público
- ➡ Campeonato público
- ➡ Selecione a competição clicando em: Saiba mais

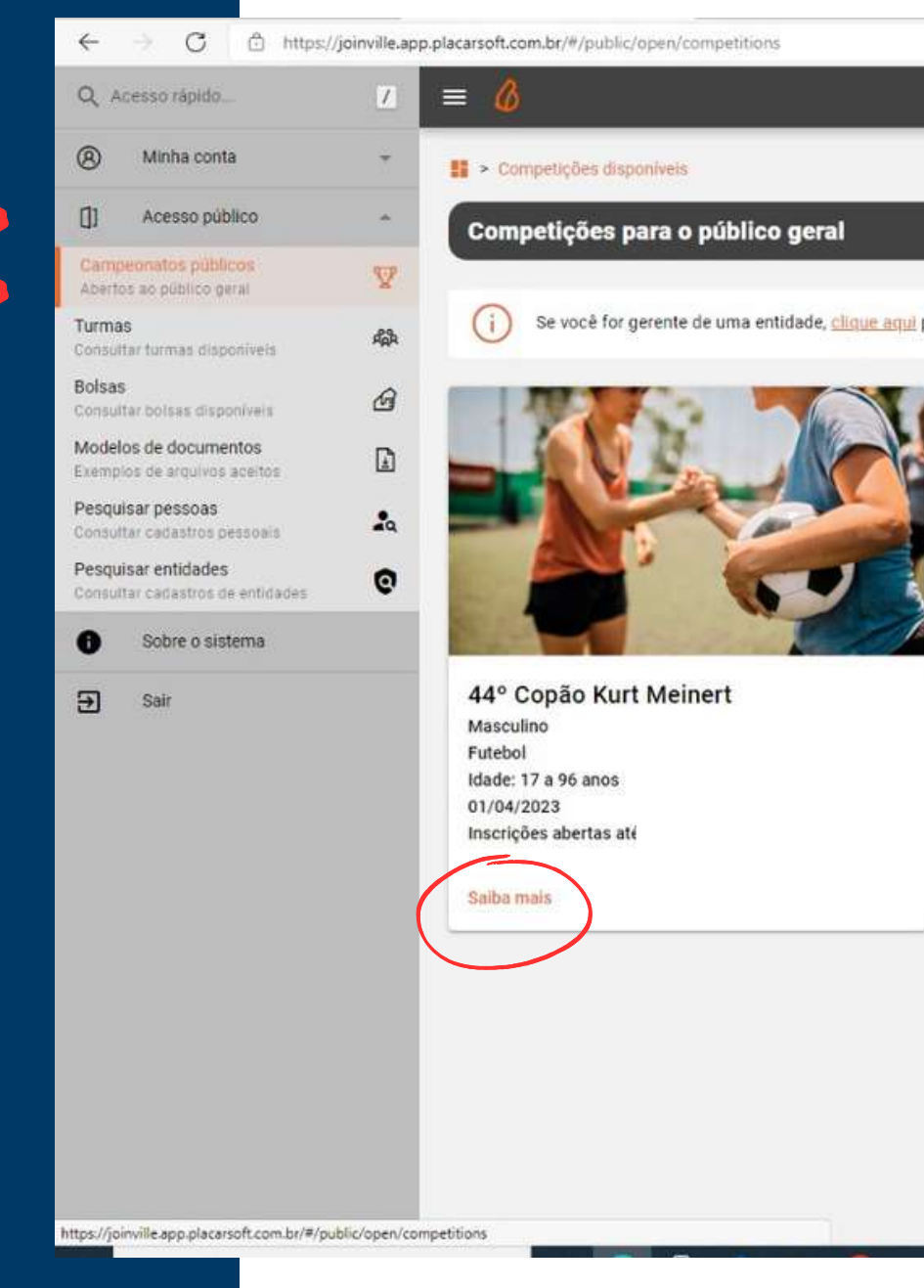

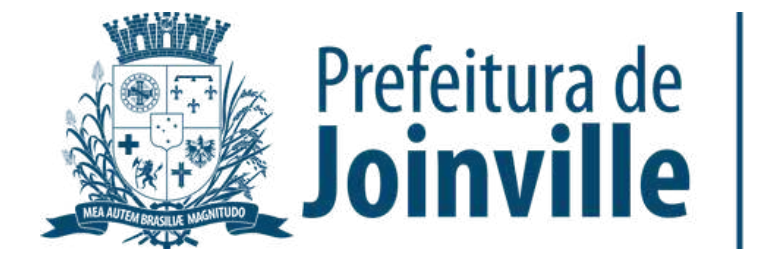

**ESPORTES** 

Se você for gerente de uma entidade, clique aqui para consultar as competições disponíveis para a sua entidade.

SESPORTE Joinville

# INFORMAÇÕES: INSCRIÇÕES DAS EQUIPES

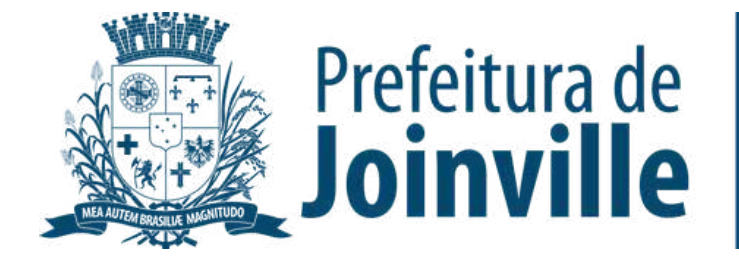

➡ Toda e qualquer entidade, associação e/ou equipe organizada poderá participar, devendo efetuar a inscrição de sua equipe no portal da SESPORTE

➡ O atleta/dirigente somente poderá participar por uma única entidade, associação e/ou equipe organizada

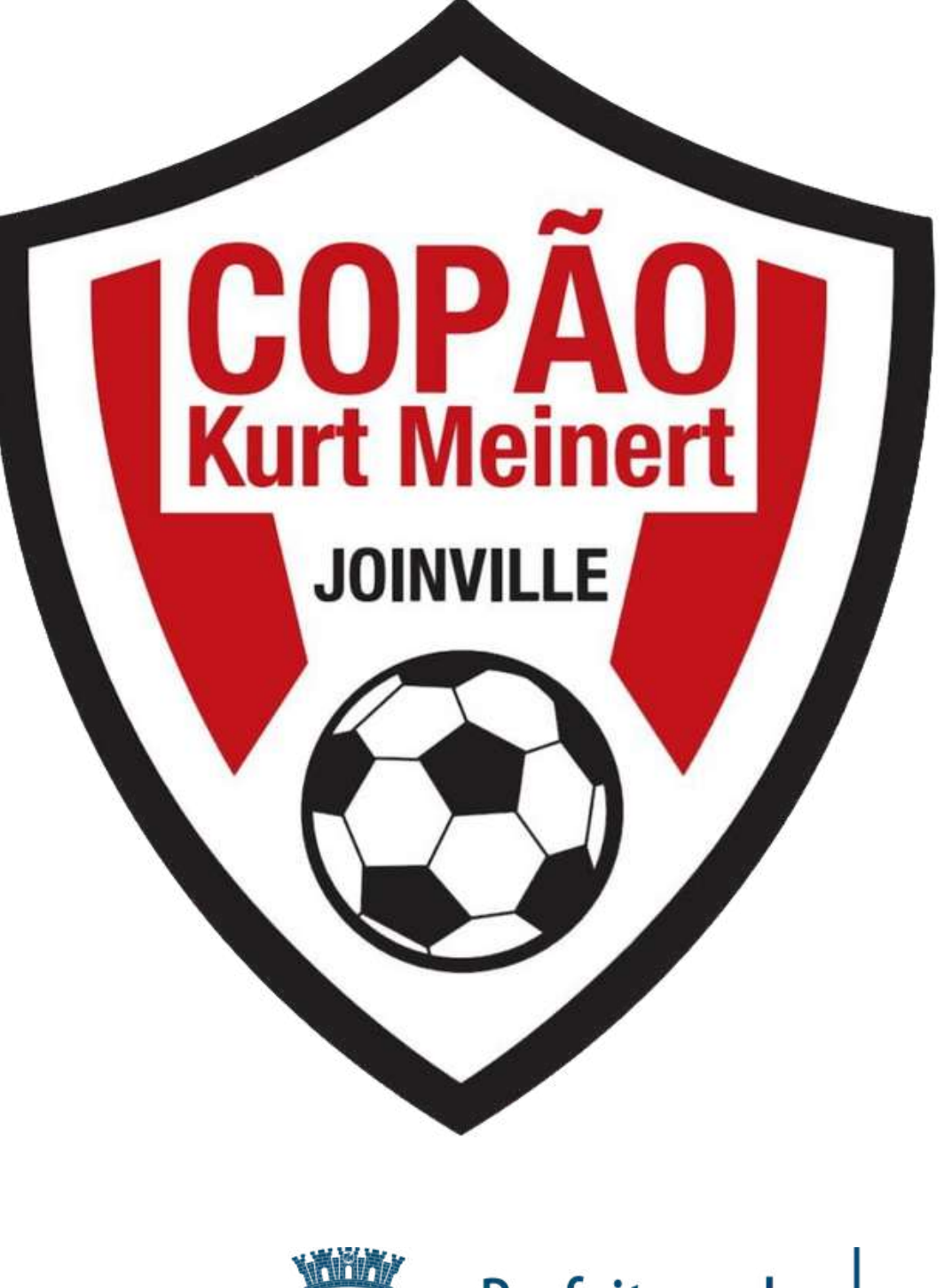

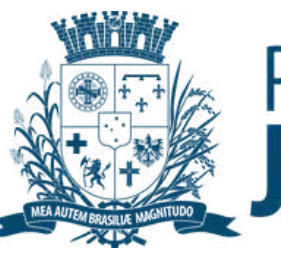

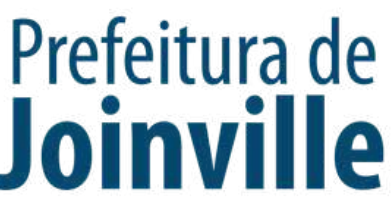

### **INSCRIÇÃO DA EQUIPE:**

#### ➡ Selecione: <u>Quero inscrever a</u> <u>minha equipe</u>

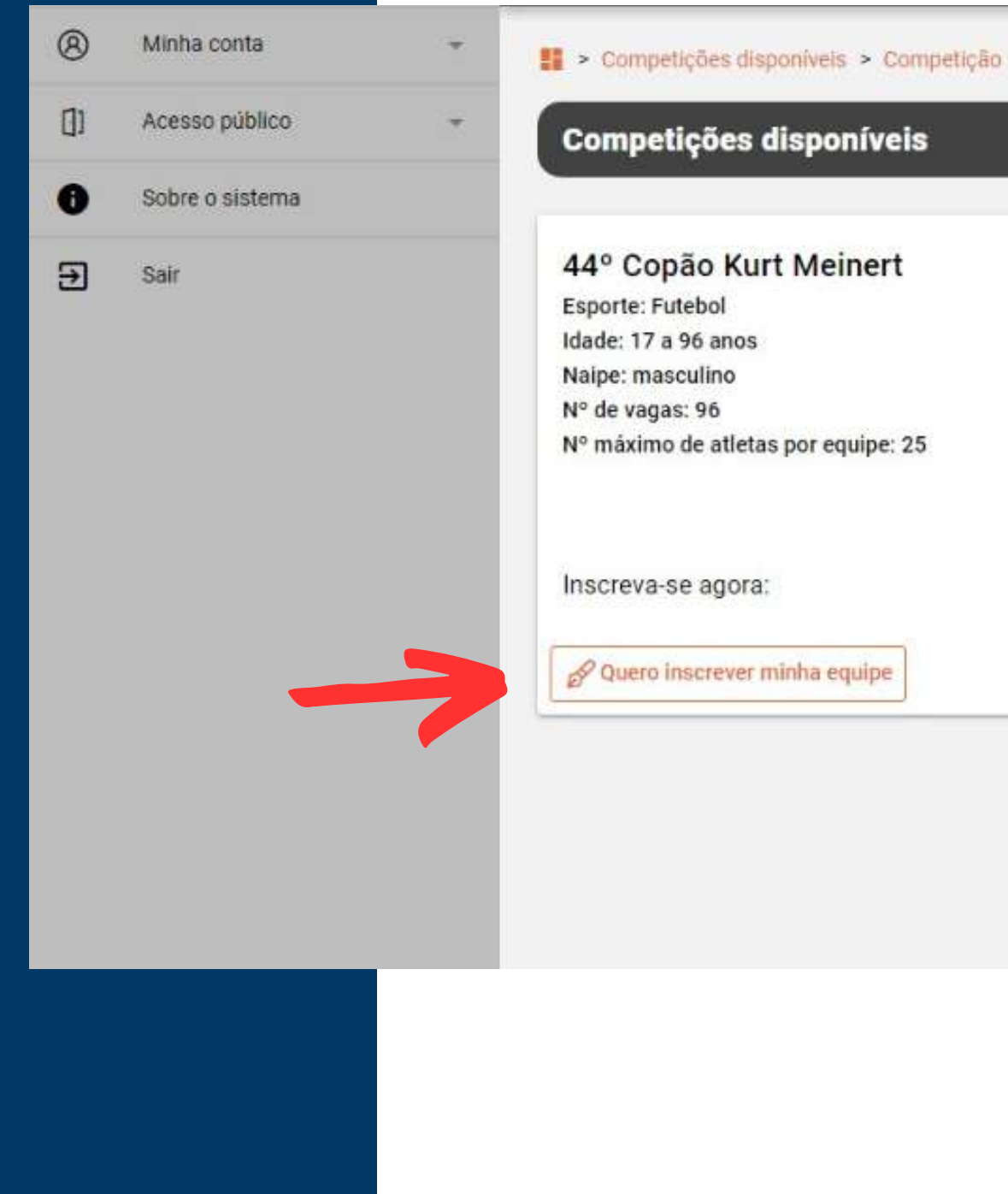

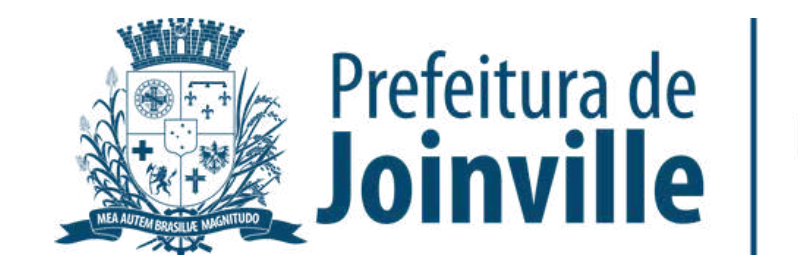

### **INSCRIÇÃO DA EQUIPE:**

Preencha os dados solicitados da sua equipe

 Selecione o quadrado do Termo de compromisso

Efetue a sua inscrição

Pronto, sua equipe foi inscrita no portal

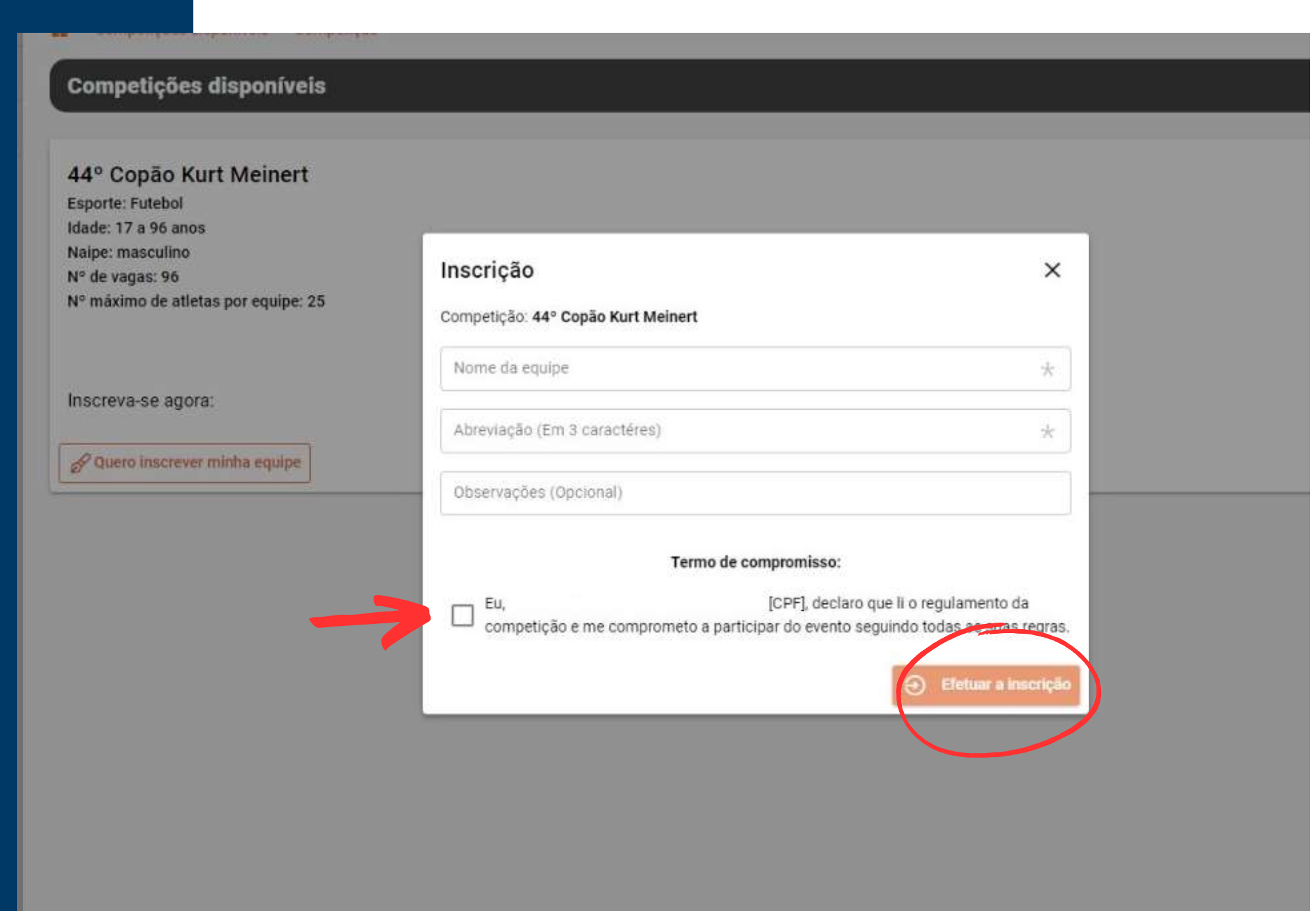

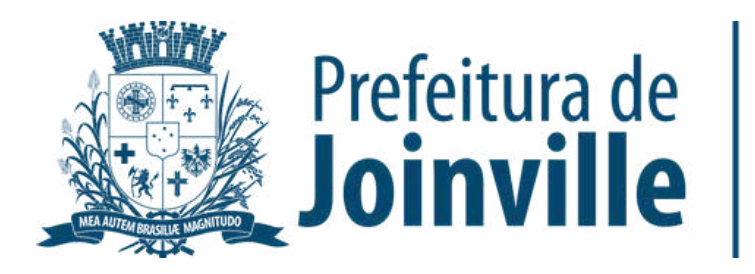

#### **INSCRIÇÃO DA EQUIPE:**

#### ATENÇÃO:

A sua inscrição na competição não garante a sua efetivação na mesma. A equipe só será aprovada pela SESPORTE e efetivada na competição quando for composta de no minimo 11 integrantes com seus respectivos documentos solicitados anexados.

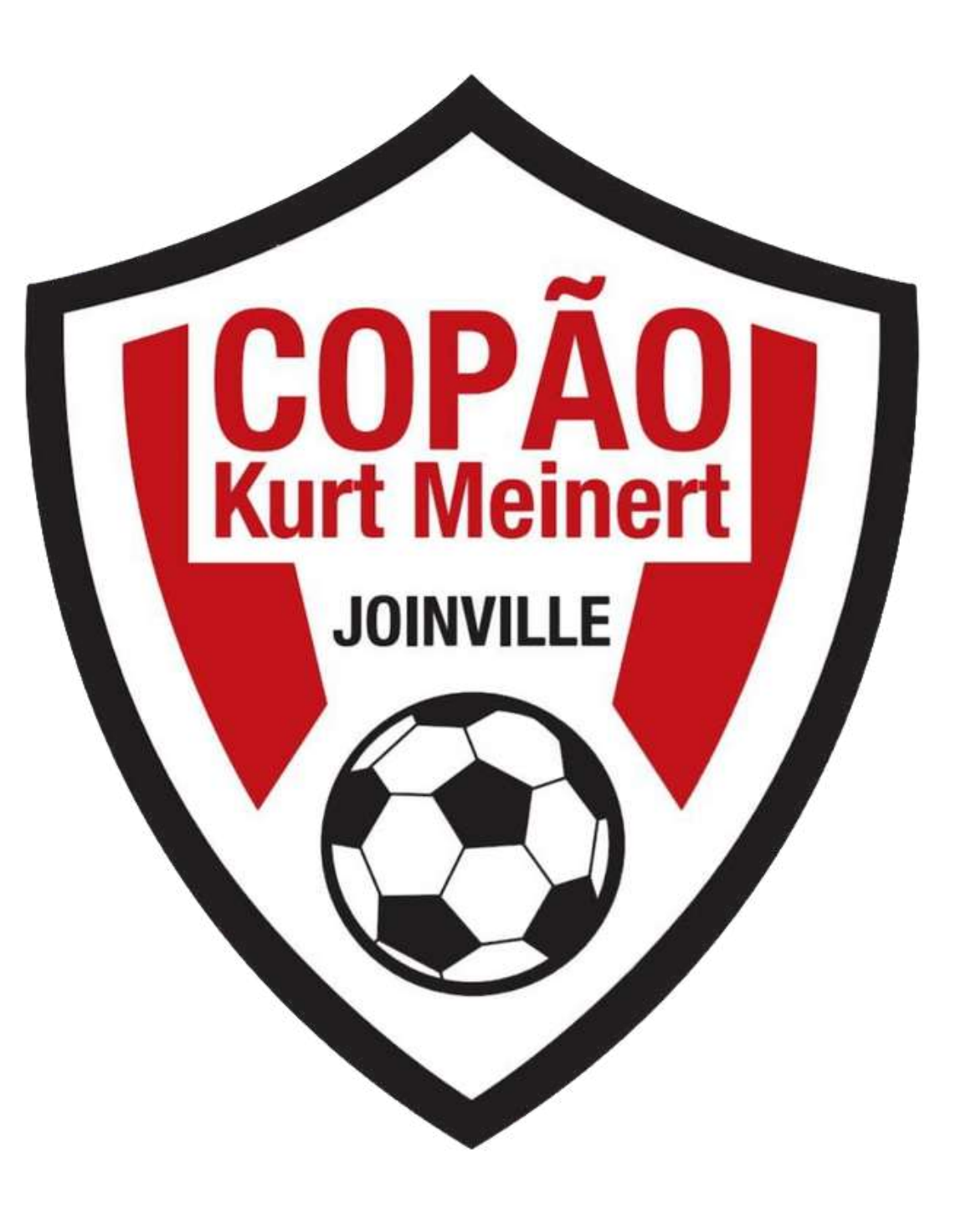

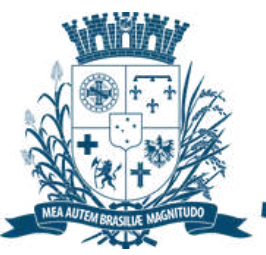

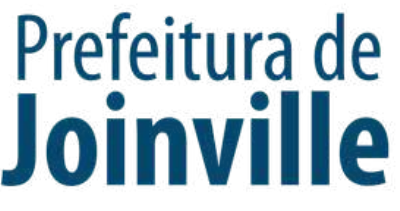

#### **APROVAÇÃO DA EQUIPE PELA SESPORTE:**

➡ Após a inscrição da equipe, atualize a página (F5)

→ <u>Minha conta</u>

➡ Minhas Equipes

Verifique a situação da sua equipe conforme imagem а circulada ao lado:

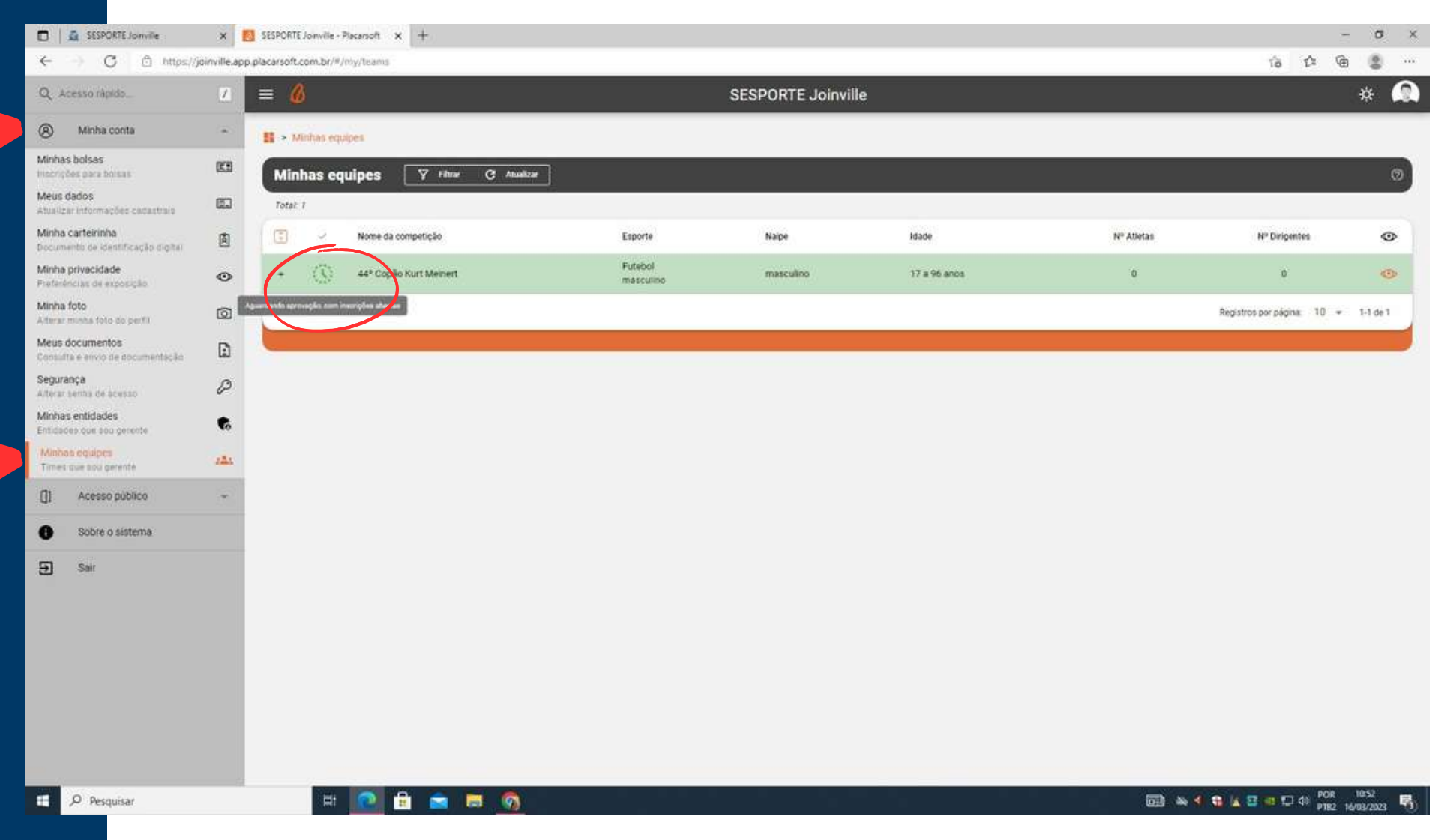

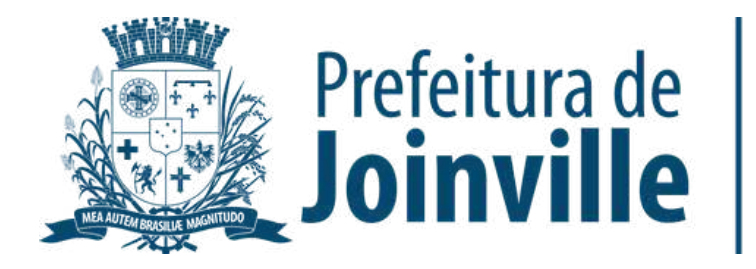

### INSCRIÇÕES DE ATLETAS E DIRIGENTES:

Após efetuar a inscrição da sua equipe no portal, você já pode inscrever atletas e dirigentes, lembrando que, só é possivel inscrever se já foi feito o cadastro individual no portal

Selecione + Inscrever pessoas

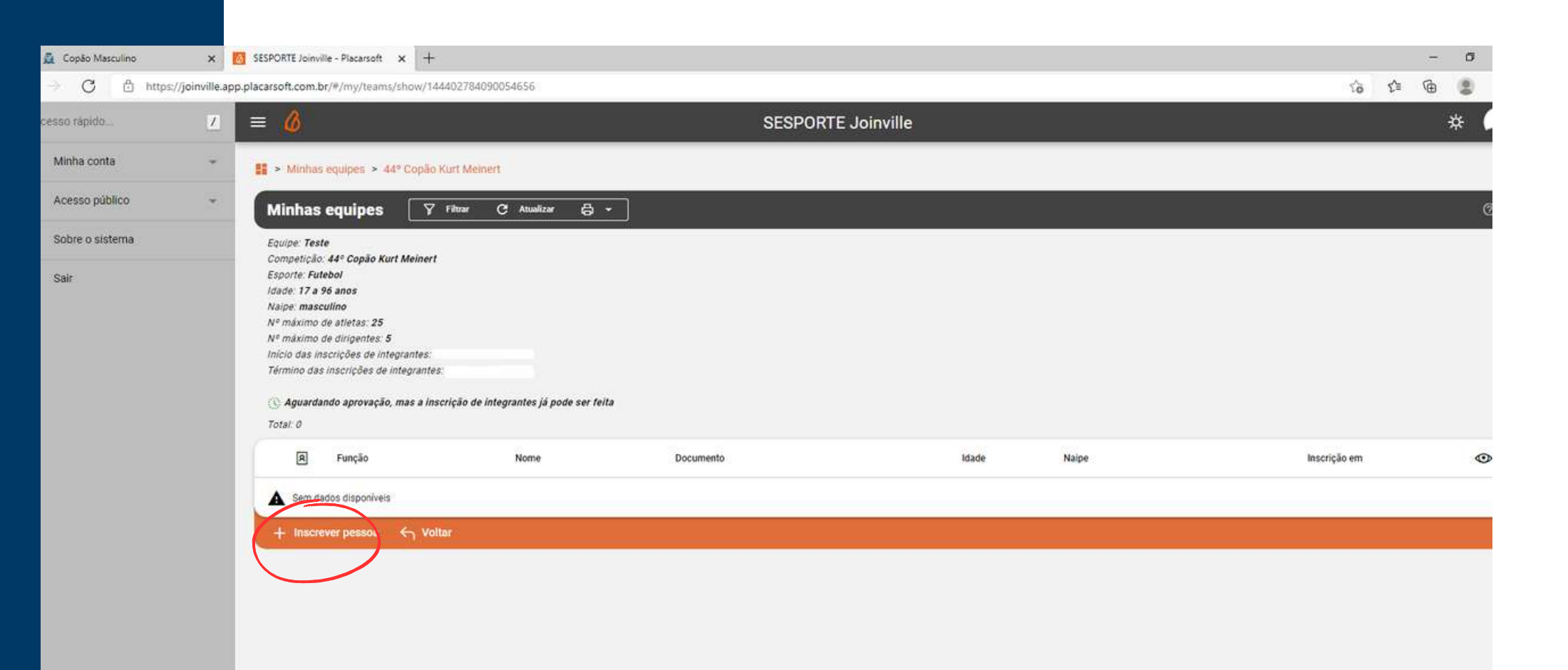

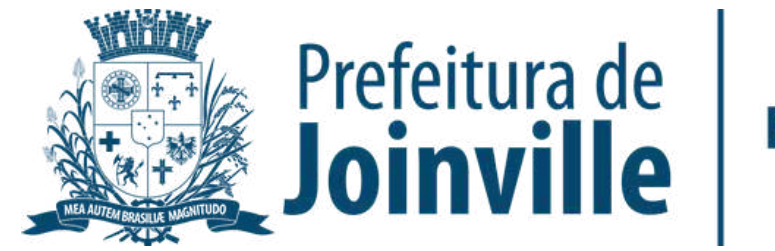

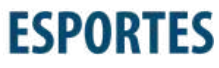

#### INSCRIÇÕES DE ATLETAS E DIRIGENTES:

Inscrição de novo membro na equipe:

➡ Pesquise por nome, cpf ou e-mail

➡ Selecione Q

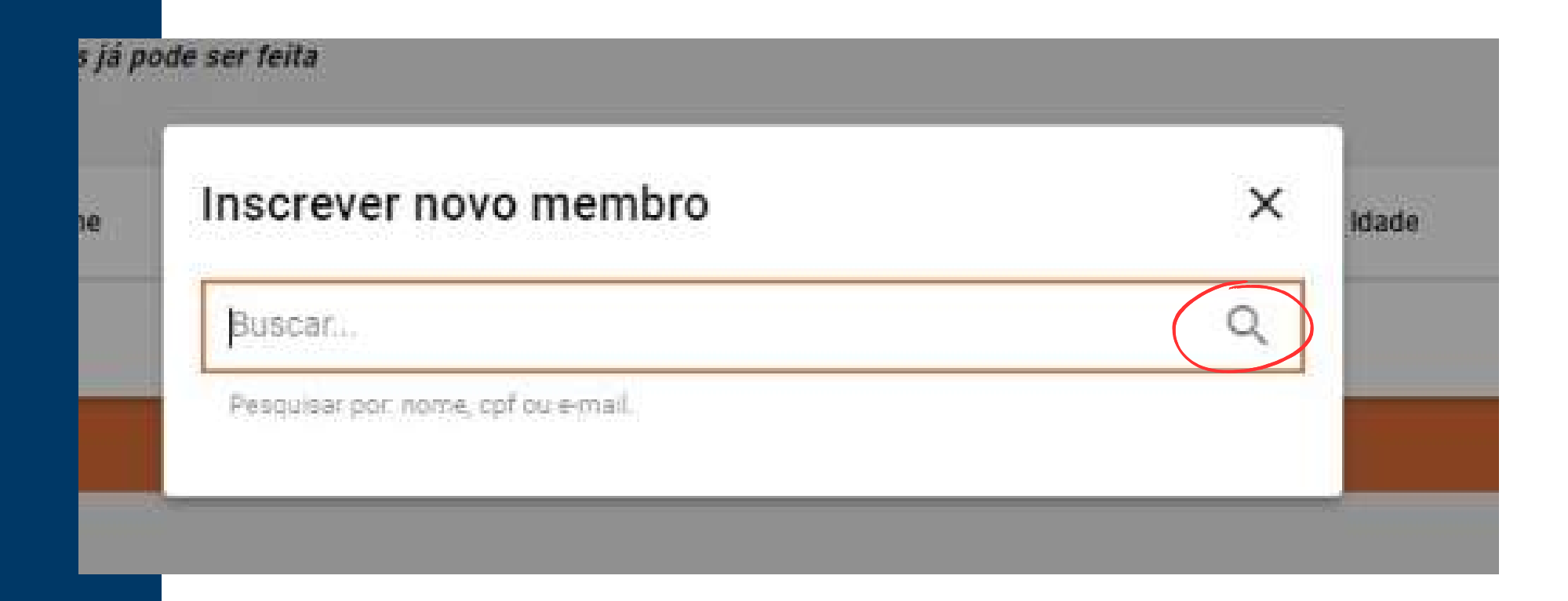

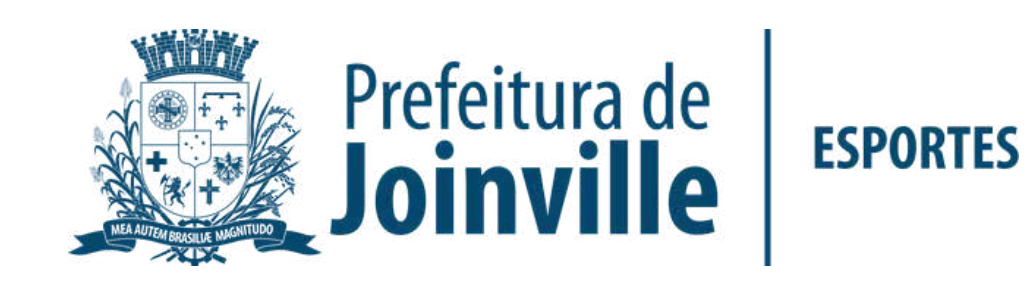

### INSCRIÇÕES DE ATLETAS E DIRIGENTES:

➡ Selecione a função

Pronto, você já inseriu um membro na sua equipe

<u>Lembre-se de inserir-se na sua equipe</u>

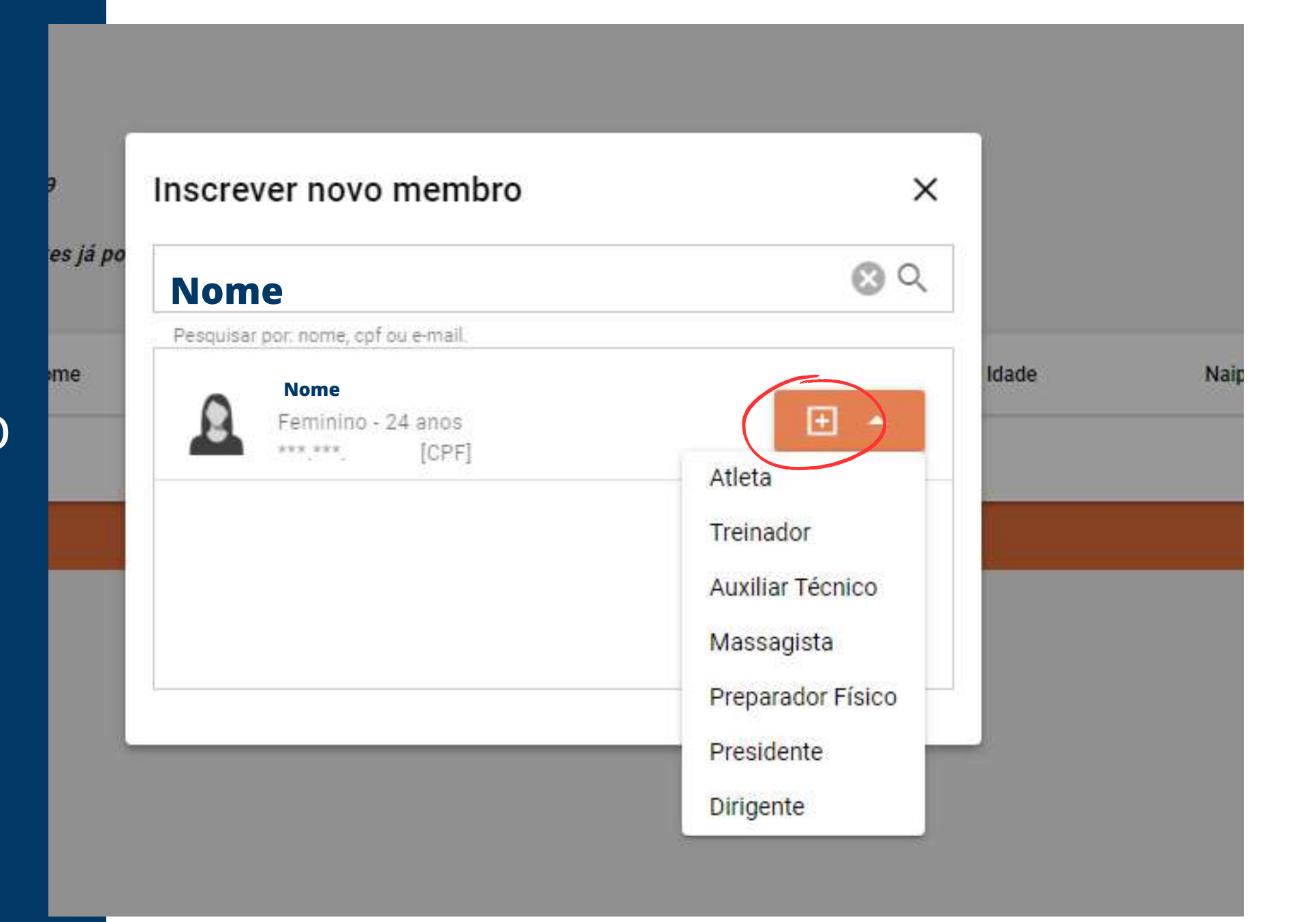

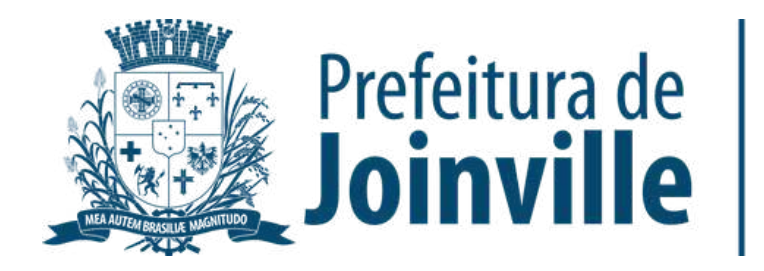